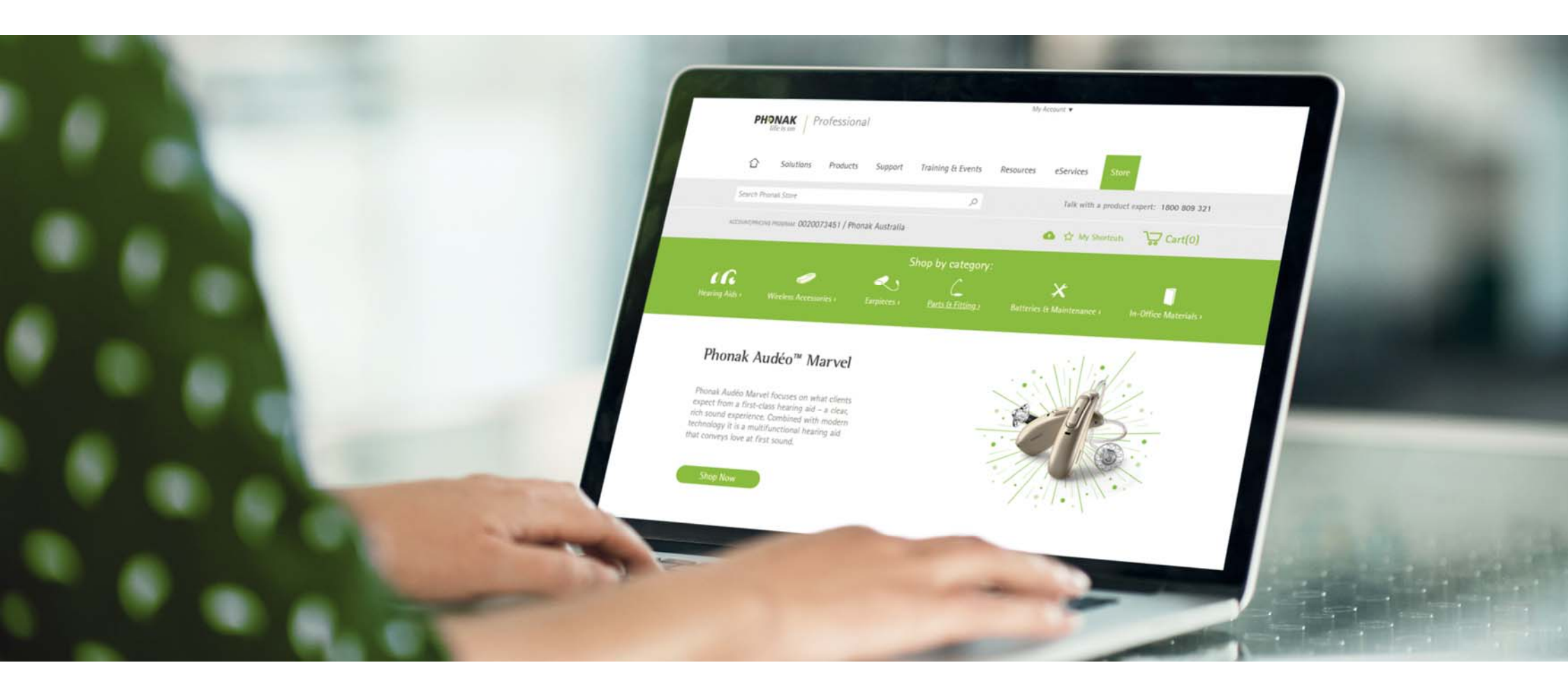

## Phonak eStore User Guide – User Management

August 2019

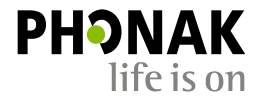

A Sonova brand

#### Contents

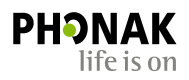

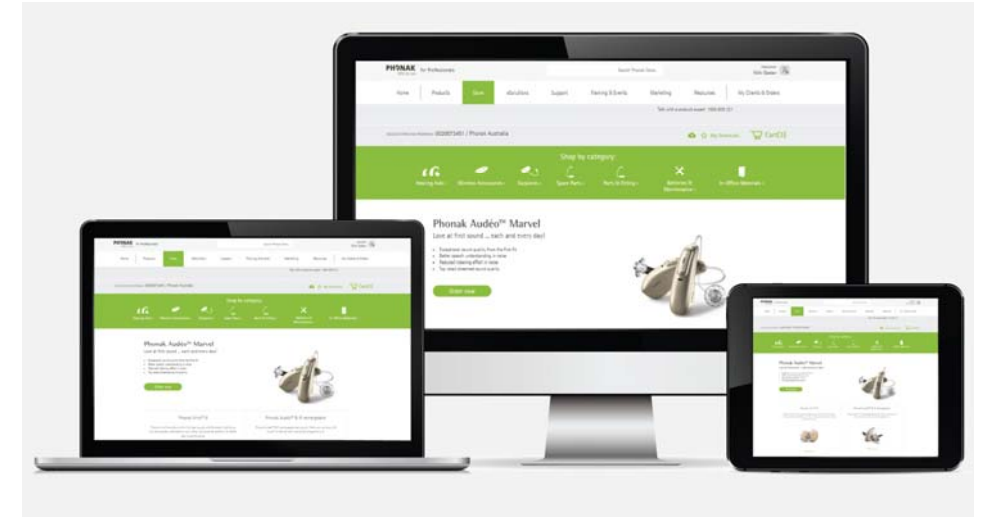

| Creating a new user                           | pg 3  |
|-----------------------------------------------|-------|
| Assigning permissions and access              | pg 5  |
| Adding clinics to your main account           | pg 6  |
| Updating or de-activating a user              | pg 8  |
| How to update the Account Manager             | pg 10 |
| Accessing Phonak Remote Support and eScreener | pg 12 |

 $\sim$ 

#### **Creating New Users**

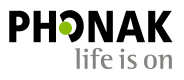

Only the Account Manager and Account Admin can set up the new User as follows:

Step 1 – Click 'User Management'

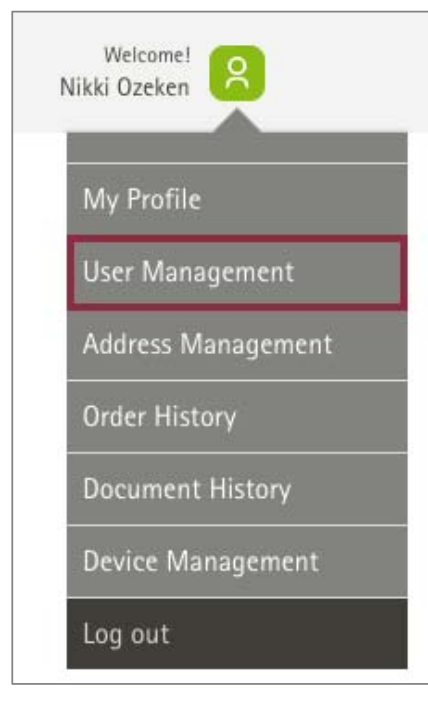

Step 2 – Click 'Create New User'

| User Managem                               | ent       |             |        |                 |
|--------------------------------------------|-----------|-------------|--------|-----------------|
|                                            |           |             |        | Create New User |
| SHOW ACCOUNT                               | ROLE      | USER STATUS |        |                 |
| All Accounts                               | All Roles | All Users   | $\sim$ |                 |
| Account Manager: Nikki Ozeken<br>SEARCH BY |           |             |        |                 |
| Enter name                                 |           |             |        |                 |

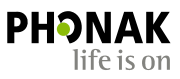

#### Step 3 – Fill in details of the User, assign username, permissions, level of access and assign account(s).

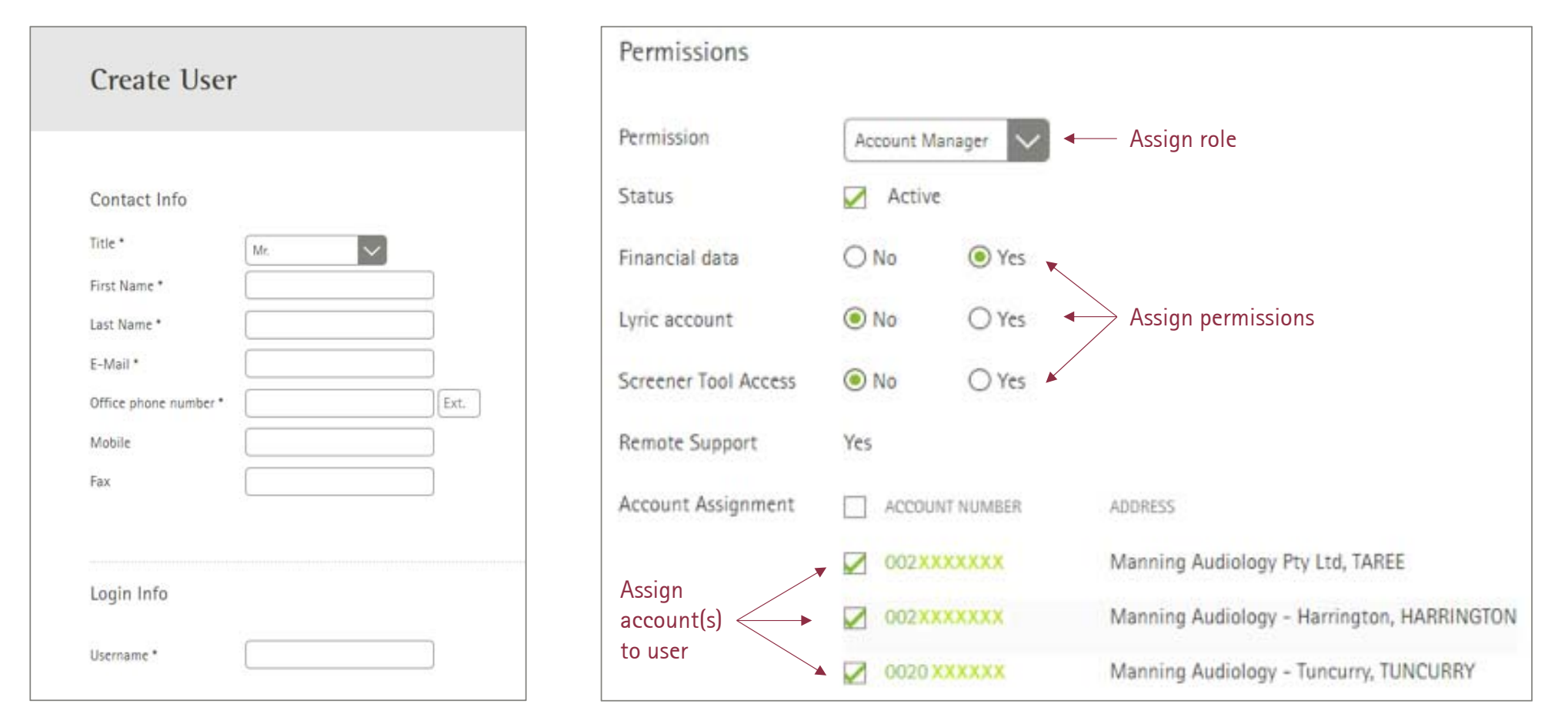

4

## Permissions & Access

5

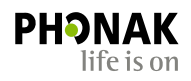

| Permission Level: | Give the User a role.                                                                                                    |
|-------------------|----------------------------------------------------------------------------------------------------|
| Status:           | Check the status as 'Active'                                                                                                    |
| Financial Data:   | Check yes/no if User has access to see clinic pricing                                                                                                    |
| Lyric Account:    | Check yes/no if User has access to a Lyric account                                                                                                    |
| Screener Tool:    | Check yes/no if User can access the eScreener hearing test dashboard.<br><b>Please note</b> : User must have Advanced Access to have this permission assignable. |
| Remote Access:    | Check yes/no if User can have access to Remote Support.<br><b>Please note:</b> User must have Advanced Access to have this permission assignable.                |

Adding or Assign Other Clinic Accounts

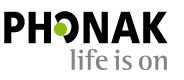

Account Assignment: Add accounts or assign the new User to the account or multiple accounts for which they can access and place orders for. Check the relevant box.

| Account Assignment | ACCOUNT NUMBER | ADDRESS                                    |
|--------------------|----------------|--------------------------------------------|
|                    | ✓ 002XXXXXXX   | Manning Audiology Pty Ltd, TAREE           |
|                    | ✓ 002XXXXXXX   | Manning Audiology - Harrington, HARRINGTON |
|                    | ✓ 0020 XXXXXX  | Manning Audiology - Tuncurry, TUNCURRY     |

**Note:** If you want to add a new clinic and add a new User to that new clinic, click 'Add' and add the new clinic, then check the box so the User has access to that clinics account.

| Account Number | 0020 XXXXXXX | Ade |
|----------------|--------------|-----|
|----------------|--------------|-----|

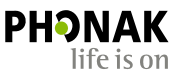

Step 4 – Once the User has been created a pop up will notify that the User has been created and a green password activation link will appear in the password field.

Step 5 – Now click the green activation link to trigger and email which will be sent to the User to set their password.

|                                    | The new user has been created                                                              | Once the new User receives                                                                                                    |
|------------------------------------|--------------------------------------------------------------------------------------------|----------------------------------------------------------------------------------------------------|
| Login Info<br><sup>User Name</sup> | tester123                                                                                  | have 14 days to activate<br>their account before the link<br>expires. If link expires the<br>Account Manager/Admin<br>will need to re-send an |
| Password<br>Last Login             | Send link to activate the account  Click this link to send the new user an activation link | activation link.                                                                                                    |

#### Update or De-activate a User

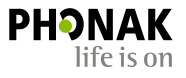

#### Step 1 – Click 'User Management'

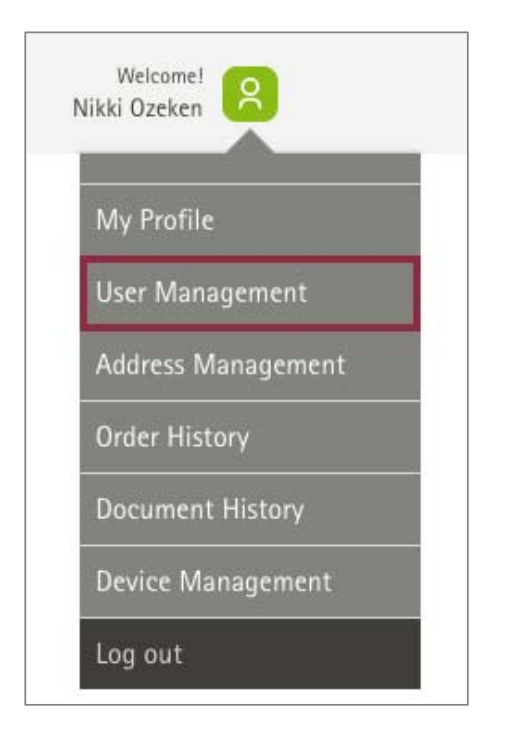

Step 2 – Click on the name of the User you would like to edit

| User Manage                                            | ment      |              |   |               |    |                 |    |
|--------------------------------------------------------|-----------|--------------|---|---------------|----|-----------------|----|
|                                                        |           |              |   |               |    | Create New User |    |
| SHOW ACCOUNT<br>All Accounts                           | All Roles | VISER STATUS |   |               |    |                 |    |
| Account Manager: Nikki Ozel<br>SEARCH BY<br>Enter name | ken       |              |   |               |    |                 |    |
| NAME                                                   |           | USER NAME    | ÷ | ROLES         | ¢. | STATUS          | ¢. |
| Alan Colgate                                           |           | alancolgate  |   | Account Admin |    | Active          |    |
| Alan Zhang                                             |           | alanzhang    |   | Professional  |    | Active          |    |
| Alice Harrington                                       |           | aharrinton   |   | Account Admin |    | Active          |    |
| Andrea Romas                                           |           | andrearomas  |   | Professional  |    | Active          |    |

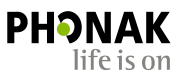

Step 3a – Update the role or contact information OR

Step 3b – De-activate the user

Please note that you are unable to delete a user.

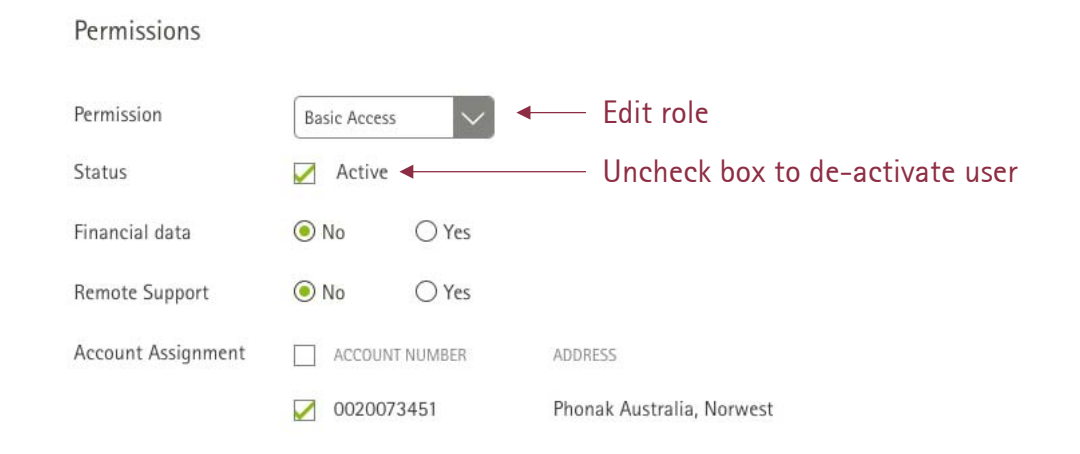

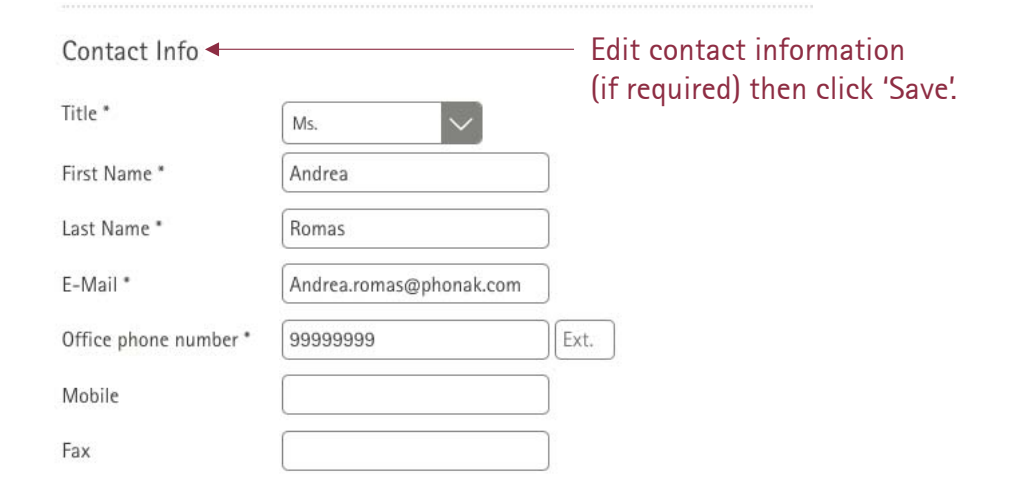

### How to Update an Account Manager

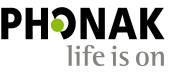

- 1. Log into your main account>navigate to User management
- 2. Click into the Account Manager's account to edit the User's account (see below example)

| User Management                                                                   |             |               |    |                 |
|-----------------------------------------------------------------------------------|-------------|---------------|----|-----------------|
|                                                                                   |             |               |    | Create New User |
| SHOW ACCOUNT ROLE All Accounts Account Manager: Nikki Ozeken SEARCH BY Enter name | USER STATUS |               |    |                 |
| NAME                                                                              | USER NAME   | † ROLES       | ۵. | STATUS \$       |
| Alan Colgate                                                                      | alancolgate | Account Admin |    | Active          |
| Alan Zhang                                                                        | alanzhang   | Professional  |    | Active          |
| Alice Harrington                                                                  | aharrinton  | Account Admin |    | Active          |
| Andrea Romas                                                                      | andrearomas | Professional  |    | Active          |

3. Scroll down to the 'Permission' tab, select another role, then click 'Save'.

| Permissions    |                 |
|----------------|-----------------|
|                |                 |
| Permission     | Account Manager |
| Status         | Account Manager |
|                | Account Admin   |
| Financial data | Professional    |
| Lyric account  | Viewer          |

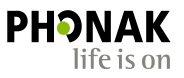

The following message will appear:

| The user was successfully u                             | pdated                            |
|---------------------------------------------------------|-----------------------------------|
| No Account Manager is setup for this account. There may | uct he one Account Manager active |
|                                                         |                                   |
| User Management                                         | Create Account Manager            |

4. Now select the User that you want to upgrade to Account Manager and repeat step 3 by selecting 'Account Manager' and click save.

Otherwise click the 'Create Account Manager' button and create a new User with Account Manager status.

# Remote Support and eScreener Access

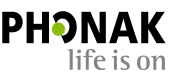

All Account Manager's by default will have access to Remote Support and the eScreener tool.

Any other clinicians must have 'Advanced' access and Remote Support must be enabled in their User profile (see example).

If the Clinician does not have Advanced Access, they must either register for Advanced Access or have their existing Basic Access upgraded to Advanced Access & have Remote Support enabled.

To get started with eSolutions please contact your Sales Rep or Phonak Customer Service Agent for eSolutions starter kit.

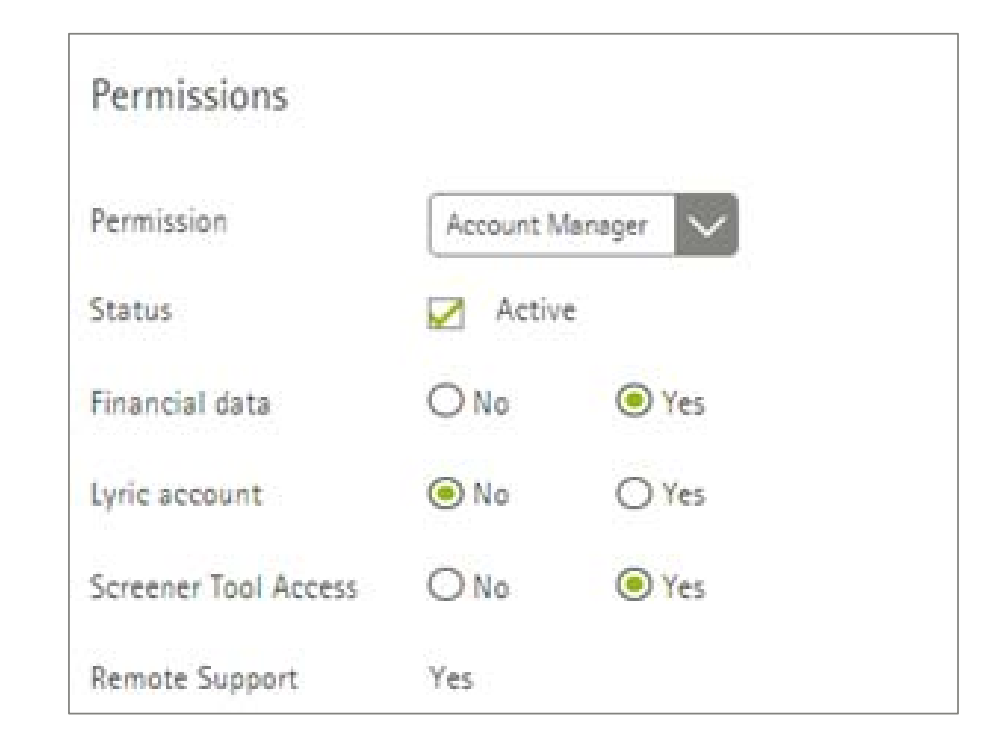

Together, we change lives